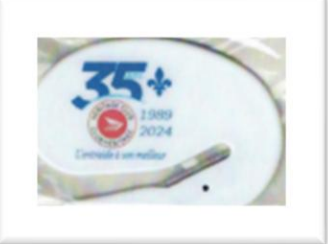

## **Chapitre Maisonneuve**

**BP Montréal–Saint-Michel, C.P. 217 1987 rue Jean-Talon Est** Montréal (Québec) H2E 1T0

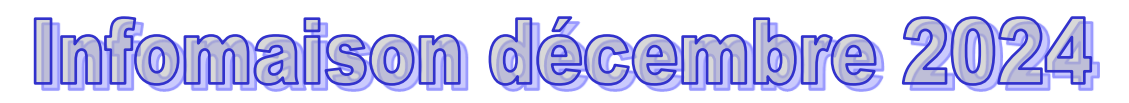

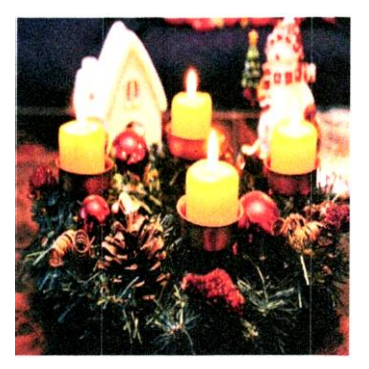

Bonjour à tous nos membres,

J'aimerais remercier les membres qui ont renouvelé leurs adhésions pour 2025 et ceux qui voudraient le faire, malgré la grève de Postes Canada. Vous pourrez le faire par virement INTERAC (voir à la page 7 pour la procédure mise à jour).

Les lutins du père Noël n'ont pas répondu aux lettres des enfants, mais, après Noël, si la grève est réglée, nous aurons peut-être besoin de vos services.

Joyeux Noël et Bonne et Merveilleuse année 2025 à tous les membres de notre part, Pierre, Yvon, Ginette, Rino et Louise

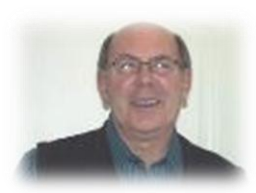

**Pierre Amyot** Président pamyot3@gmail.com 450-654-2709

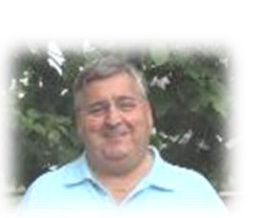

**Yvon Rainville** Vice-président melanie7@videotron.ca gipoirier@aei.ca

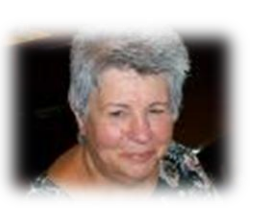

**Ginette Poirier** Trésorière

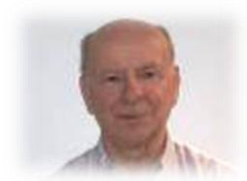

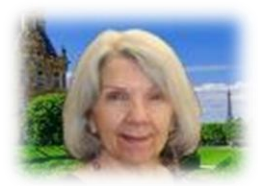

**Rino Rioux** Webmestre rino.rioux.3@gmail.com lrpiche@videotron.ca

**Louise Robillard Piché** Secrétaire

https://heritageclub.ca/maisonneuve Courriel: heritagemaisonneuv@aei.ca

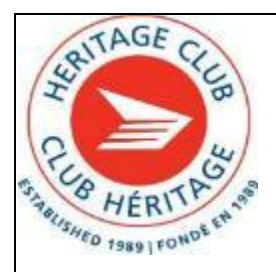

## In Memoriam

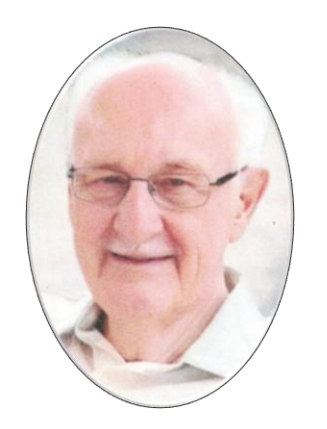

C'est avec regret que nous avons appris le décès de Jean-Claude Lamontagne à Montréal, le lundi 2 septembre 2024 à l'âge de 91 ans. Époux de Jacqueline Rivoallan. Il laisse dans le deuil ses enfants, feu Pierre et Danielle (Michel), Jocelyne et Marie-Claude, ainsi que ses petits-enfants Stéphanie, Christopher, Dominique, Samantha, Vincent et Gabriel, et ses cinq arrière-petits-enfants. Il laisse également plusieurs autres parents et amis dans le deuil.

Jean-Claude Lamontagne 1933-2024

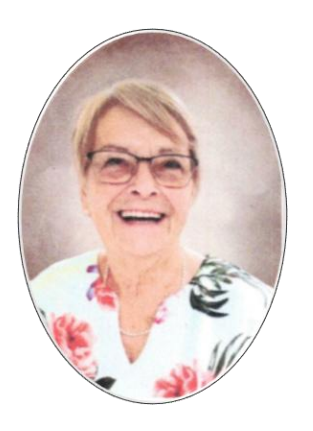

Maria Bélanger Pouliot 1943-2024

De Blainville, le 28 novembre 2024, à l'âge de 81 ans, est décédée madame Maria Bélanger Pouliot, épouse de feu monsieur Denis Pouliot. Elle laisse dans le deuil ses filles France (Hubert) et Martine (Cale), ses petites-filles Audrey-Anne et Clara, ses frères et sœurs, ses beaux-frères et bellessœurs, neveux et nièces, ainsi que parents et amis.

La famille accueillera les condoléances au Complexe funéraire régional Guay, situé au 418, boulevard Labelle, Rosemère, QC, J7A 3R8. Le dimanche 15 décembre, de 10 heures à 11 h 30. Une cérémonie aura lieu à 11 h 30, le même jour, dans la chapelle du salon funéraire, suivie de la mise en niche au columbarium du même endroit.

Nous offrons nos sympathies à sa famille et leurs proches.

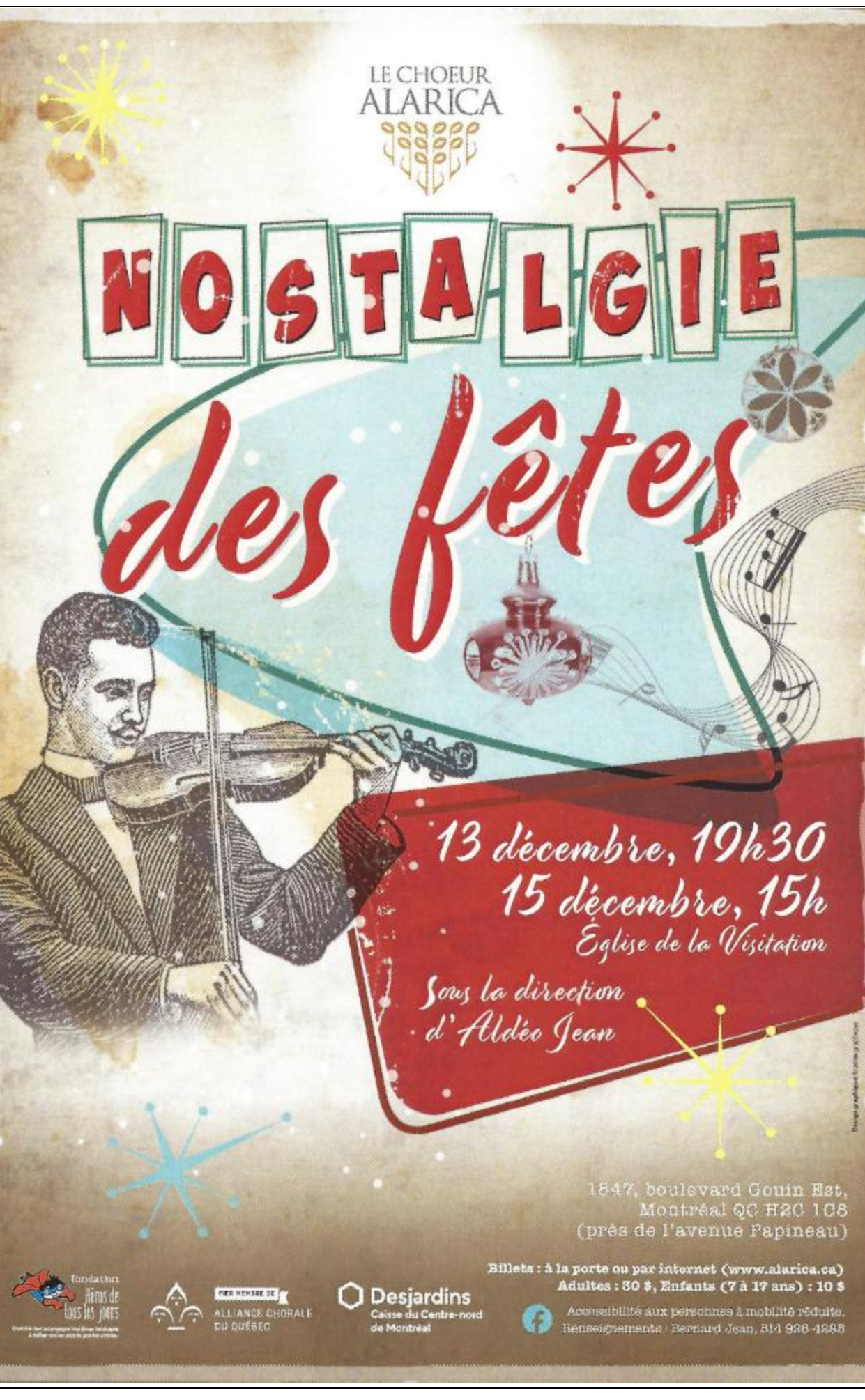

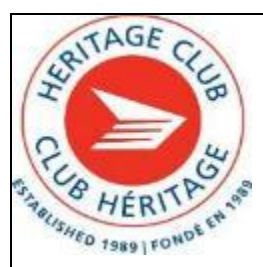

## Vous déménagez ?

N'oubliez pas d'informer Pierre de vos nouvelles coordonnées au numéro 450-654-2709. Nous aimons garder contact avec nos membres.

Merci de votre collaboration.

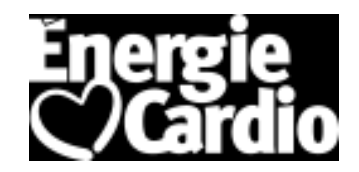

Le Conseil national du club Héritage a négocié un partenariat avec ÉNERGIE CARDIO. Grâce à cela, vous et vos proches bénéficierez de réductions exclusives dans les salles de sport du Québec ! Ces offres devraient répondre à tous vos besoins en matière d'activité physique et de bien-être.

- Vous pouvez rendre visite au gym de votre choix et mentionner le nom de votre organisation en présentant votre carte de membre du Club Héritage
- 2. Ou par ordinateur au <u>https://www.energiecardio.com</u> pour vous abonner en ligne.

## L'Atelier du père Noël en novembre et décembre 2024

En remplacement de Yvon, Pierre contactera les lutins dès que les lettres des enfants seront reçues. Tous les membres du chapitre Maisonneuve sont les bienvenus. Vous pouvez me rejoindre au 450-654-2709

À bientôt,

Pierre

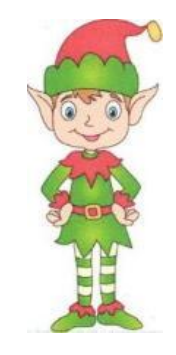

## Indexation du coût de la vie 2025

Pour votre information, l'**indexation** pour l'année 2025 des employés retraités de Postes Canada sera de **2.71%**.

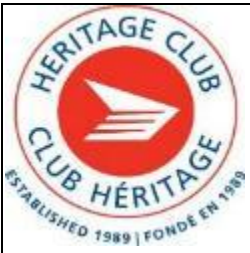

## Des dates importantes à votre agenda

**IMPORTANT**, veuillez réserver votre place pour ces diners, afin que nous puissions informer le restaurateur du nombre de membres présents. Voir à la page 1 pour les détails par ordinateur

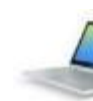

ou par téléphone.

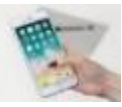

## Diner de Noël 2024

Mercredi 18 décembre à 11,30 heures **Restaurant Mikes Place Versailles** 7275 Sherbrooke Est Montréal, Oc Stationnement disponible Restaurant licencié.

## <u>Diner de janvier 2025</u>

Mercredi 29 janvier à 11,30 heures Restaurant L'Académie 7275 Boul. des Galeries d'Anjou Anjou, Qc Stationnement disponible Apportez votre vin/bière.

## Diner de février 2025

Mercredi 26 février à 11,30 heures Restaurant Fresco (514-329-1904) 6040 boul. des Grandes Prairies St-Léonard, Qc Stationnement disponible Restaurant licencié.

## Diner de mars 2025

Mercredi 26 mars à 11,30 heures **Restaurant Jarry Smoked Meat** 6549 rue Jarry Est St-Léonard, Qc Stationnement disponible Restaurant licencié.

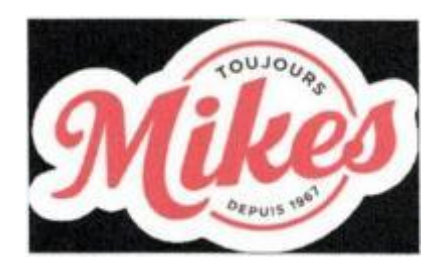

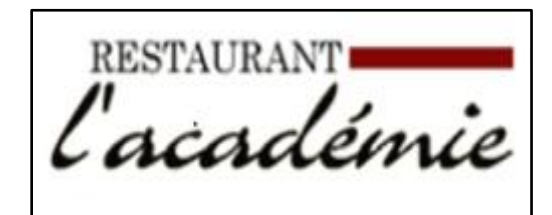

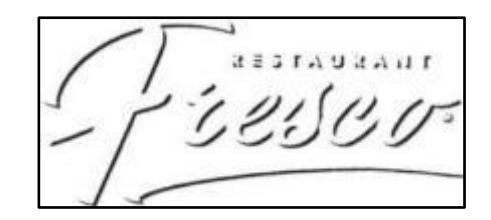

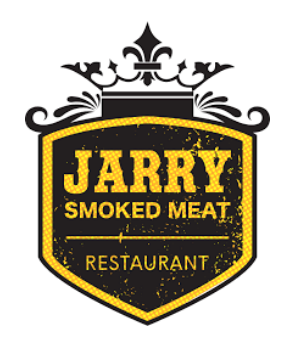

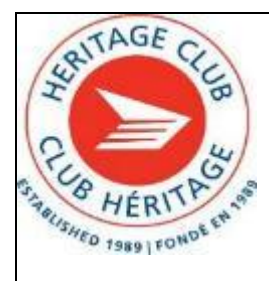

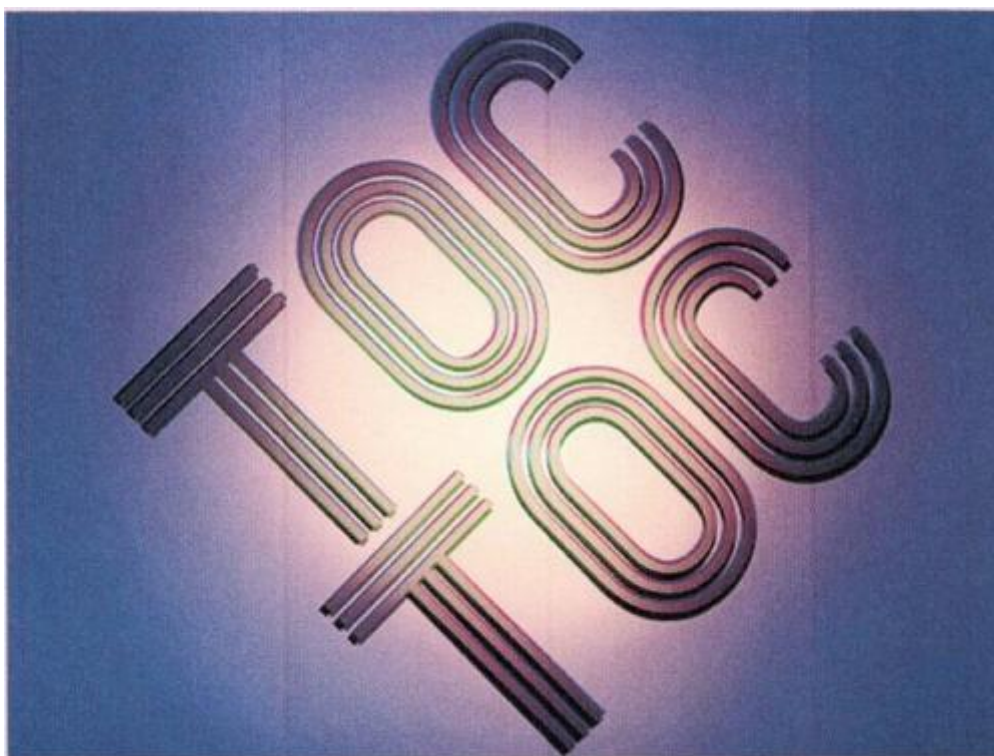

Le 26 juillet 2025, à 15,00 heures, au théâtre Hector-Charland, 225 boul. de l'Ange-Gardien à l'Assomption embarquez pour une aventure hilarante et émouvante avec *TOC TOC!* Cette pièce de théâtre, ovationnée à travers le monde, met en scène six patients fascinant, chacun avec ses Troubles Obsessionnels Compulsifs (TOC), dans la salle d'attente d'un célèbre docteur.

Produit par Monarque, derrière les succès *Le Dîner de Cons, Les Voisins* et *Le Père Noël est une Ordure,* ne manquez pas cette comédie irrésistible signée Laurent Baffie, qui vous fera rire aux larmes.

Préparez-vous pour un après-midi inoubliable!

55,00 \$ par personne payable au plus tard le 10 juin 2025.

Réservez dès maintenant (voir le coupon-réponse ci-joint)

### **Coupon-réponse**

| Pièce de théâtre TOC TOC, au | ı plus tard le 10 juin 2 | 2025    |    |
|------------------------------|--------------------------|---------|----|
| Nom(s) :                     |                          |         |    |
| No. de téléphone :           |                          |         |    |
| Nombre de personnes :        | x 55,00 \$               | Total : | \$ |

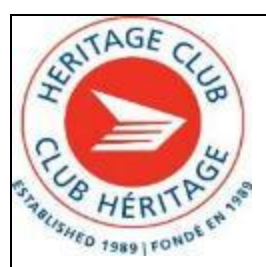

## Comment envoyer des fonds au Chapitre, au moyen d'un « Virement Interac<sup>MD</sup> »

Payer votre cotisation annuelle, au moyen de « **Virement Interac<sup>MD</sup>** »: Envoyez des fonds rapidement et en toute sécurité.

Pour effectuer un virement, ouvrez **Services bancaires mobiles** de votre banque ou **Services bancaires en direct<sup>MD</sup>** et sélectionnez « **Virement Interac<sup>MD</sup>** ».

Les services bancaires numériques de votre banque sont affichés sur une tablette, un ordinateur de bureau ou un téléphone intelligent.

L'utilisateur sélectionne « Virement Interac<sup>MD</sup> ». Une liste de comptes et de soldes s'affiche.

- 1. Choisir le destinataire : paiementsmaisonneuve@gmail.com
- 2. Vous devez inscrire une question de sécurité : dans notre cas, la question est la même pour tous : cotisation (en lettres minuscules)
- 3. Vous devez inscrire comme réponse : 2025
- 4. Information sur le montant du virement : « Entrer le montant »
- 5. Sélectionner le comptant d'où le virement provient : « *Cliquer le compte approprié* »
- 6. Cliquer le bouton « Valider »
- 7. Le détail de la transaction sera affiché et ensuite cliqué sur « Confirmer »

À partir de ce point, le transfert a été effectué.

Dès que le destinataire acceptera votre virement, vous recevrez un message vous indiquant qu'un virement de fonds a été accepté.

#### Note :

Si le destinataire n'a pas accepté le virement dans les 30 jours, l'argent vous sera retourné.

Sur les pages 2 à 4, vous trouverez des copies d'écran, tel qu'il apparait avec un compte des caisses Desjardins. La présentation pourrait varier en fonction de l'institution financière, mais les principaux éléments seront les mêmes.

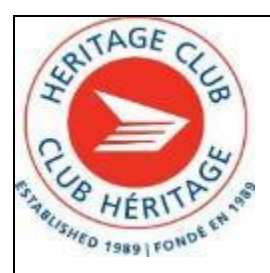

destinataire.

Avec les caisses Desjardins, vous devez choisir un destinataire, si le destinataire n'existe pas, vous aura l'option de le créer.

Lors de l'ajout d'un destinataire,

| Vérification de votre identité                                                                                                    | × |
|----------------------------------------------------------------------------------------------------|---|
| Aidez-nous à confirmer que ce compte vous appartient.                                                                                                    |   |
| Moyens recommandés pour valider votre identité Plusieurs moyens vous permettent d'accéder à votre compte. *Choisissez une option parmi les suivantes :  ©  Texto |   |
| Six 2xx-x398 Continuer Autres moyens de vérification Annuler                                                                                                    |   |

L'institution bancaire pourrait vous demander de confirmer que vous êtes bien propriétaire du compte en vous envoyant un code de sécurité par SMS, oral par téléphone, ou par courriel.

| Vérification de votre identité                                                              | ×    |
|---------------------------------------------------------------------------------------------|------|
| Un code de sécurité a été envoyé au 5xx 2xx-x398. Vous avez 10 minutes pour entrer le code. |      |
| Code de sécurité<br>Entrez le code de sécurité :                                            |      |
| Continuer Retour aux moyens de vérification Annuler                                         |      |
| Après avoir entré le code de sécurité, vous serez redirigé vers la page de création         | d'un |

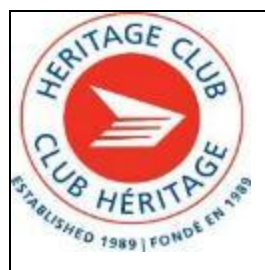

Voici un exemple de création d'un destinataire. (Cet écran apparaitra s'il n'y a aucun destinataire)

| O Desjardins                                                                                                    |                                                                                                    |
|----------------------------------------------------------------------------------------------------|----------------------------------------------------------------------------------------------------|
| Ajouter un destinataire<br>Les champs marqués du symbole * sont obligatoires.<br>Des champs à remplir psuvent s'agouter avion vos réponses. |                                                                                                    |
| Renseignements sur le destinataire                                                                                                    | *Nom du destinataire                                                                                   |
|                                                                                                    | paiementsmaisonneuve@gmail.com                                                                         |
|                                                                                                    | La destinatione versa can new sur Tavile de vinemente.                                                 |
|                                                                                                    | * Entrer les coordonnées à utiliser pour faire un virement. Vous pouvez entrer plus d'une information. |
|                                                                                                    | Adresse courriel                                                                                       |
|                                                                                                    | paiementsmaisonneuve@gmail.com                                                                         |
|                                                                                                    | Numiro de estiluiare                                                                                   |
|                                                                                                    |                                                                                                    |
|                                                                                                    |                                                                                                    |
|                                                                                                    |                                                                                                    |
| * Langue de correspondance                                                                                                    | Français O Anglais                                                                                     |
|                                                                                                    | Confirmer                                                                                              |
|                                                                                                    |                                                                                                    |

Les destinataires possibles seront affichés :

| ciste des destinaciones | sorri des virements | Depot automatique Parametres interac                                                                                                    |                        |
|-------------------------|---------------------|----------------------------------------------------------------------------------------------------|------------------------|
| Liste des destina       | taires              |                                                                                                    | (Ajouter un destinatai |
| Tous                    |                     | Nom du destinataire                                                                                                    |                        |
|                         |                     | the state of the state of the s | O Virer                |
|                         |                     | paiementsmaisonneuve@gmail.com                                                                                                    | Virer                  |
| 14                      | Calification        | Virer                                                                                                    |                        |
|                         |                     | 1745416424                                                                                                    | Virur                  |
|                         | 10                  | wie & 10 and                                                                                                    | Virer                  |
|                         |                     | 1006-00-                                                                                                    | S Virer                |
|                         | 1912-1410           | Virer                                                                                                    |                        |
|                         | والماريقاريقار      | Virez                                                                                                    |                        |
|                         |                     | 8 destinataires sur 8                                                                                                    |                        |

Si le destinataire est déjà dans votre liste, cliquer sur <u>Virer</u> apparaissant **après** le nom du destinataire choisi.

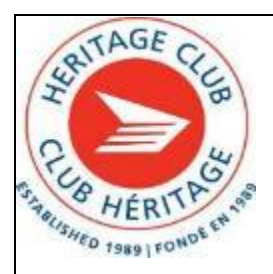

Ensuite, sur la page suivante, le nom du destinataire apparaitra.

Vous devrez entrer :

- 1. La question de sécurité, dans le cas du chapitre, ce sera le mot *cotisation*,
- 2. La réponse 2025
- 3. Entrer le montant
- 4. Choisir le *compte* de banque qui servira au virement.
- 5. Cliquer sur le bouton Valider

| champs manqués du symbole * sont obligatoires.<br>champs à remplir peuvent s'ajouter selon vos réponses. |                                                                                                    |
|----------------------------------------------------------------------------------------------------|----------------------------------------------------------------------------------------------------|
| Destinataire                                                                                             | Club Heritage Maisonneuve                                                                                                    |
| Question de sécurité                                                                                     | Idea or a utiliste pour tous les virements à ce destinataire.<br>* Ouestion ()<br>Destination ()<br>Mar d'aurentee. Na del gue serverer la régione.<br>* Réponse ()<br>Data d'aurentee. Un wal met.<br>Prode d'aurentee. Un wal met.<br>Monte d'ajouter la question de sécurité<br>4. Subre les questions dont la réponse est facile à devinee. Ex : Quelle est la couleur du cief?<br>4. Asurez-vous que seul le destinataire connaît la réponse à la question de sécurité.                                                                                                    |
| Information sur le virement                                                                              | *Montant<br>0.00 S<br>Message au destinataire (facultatif)<br>(100 - 100 - 100 |
| * À partir du compte                                                                                     | <ul> <li>Seuls les comptes admissibles sont affichés.</li> <li> <ul> <li></li></ul></li></ul>                                                                                                    |
| Date                                                                                                    | *Fréquence<br>Aujourd'hui *<br>Aujourd'hui, le 4 octobre 2024                                                                                                    |
|                                                                                                    | Valider Annuler                                                                                                    |

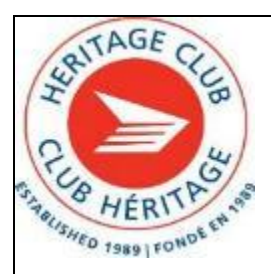

Un résumé du virement s'affichera :

- 1. Le destinataire
- 2. Le montant du virement
- 3. Le numéro du compte
- 4. Cliquer le bouton *Confirmer* pour compléter le virement Interac

| Des frais de 3,50 \$ sont maintenant facturés s<br>virement après son envoi. | I vous annulez un                                                                                                    |
|------------------------------------------------------------------------------|----------------------------------------------------------------------------------------------------|
| Validation                                                                   | Club Heritage Maisonneuve<br>@ p******e@gmail.com      1<br>\$ Moritant<br>0.00 \$<br>A partir du compte<br>Apartir du compte<br>Adde: % - \$215 ( ) in part of comptend out of the set of the set of the |
| Conditions d'utilisation                                                     | <ul> <li>En confirmant :</li> <li>je reconnais que seul le destinataire et moi connaissons la réponse à la question de sécurité</li> <li>je reconnais avoir transmis la réponse au destinataire par un canal différent de celui utilisé pour l'envoi du virement <i>Interac</i></li> <li>je confirme avoir vérifié les données du virement ci-dessus et que je les utilise avec l'accord du destinataire</li> <li>j'accepte que les fonds soient retirés du compte sélectionné et remis au destinataire</li> <li>je reconnais que des frais de 3,50 \$ seront facturés si j'annule le virement après son envoi. Ces frais ne seront pas facturés si le virement est expiré ou refusé par le destinataire</li> </ul>                                                                                                    |

Finalement, un numéro de confirmation sera affiché.

| aire un virement   |                                                                          |
|--------------------|--------------------------------------------------------------------------|
| Confirmation       | Votre virement de25,00 \$ à palementsmaisonneuve@gmail.com a été envoyé. |
|                    | Un message a été envoyé à palementsmaisonneuve@gmail.com.                |
|                    | Cette opération apparait aux demières opérations du compte.              |
|                    | Numéro de confirmation : 1234567890                                      |
|                    | Faire un autre virement                                                  |
| Retour à l'accueil |                                                                          |

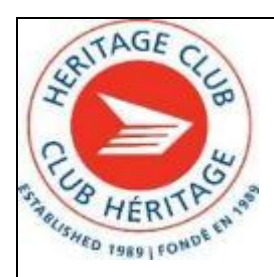

## Formulaire d'adhésion 2025

#### <u>heritagemaisonneuv@aei.ca</u> https://heritageclub.ca/maisonneuve/

Je désire être membre cotisant du Club Héritage – Chapitre Maisonneuve. La cotisation annuelle est de 10,00 \$ par personne. Vous pouvez inviter des membres de votre famille ou des amis. Ils sont les bienvenus.

| Nouvelle adhésion                                                                                                    | Renouvellement                                                                                              |
|----------------------------------------------------------------------------------------------------|----------------------------------------------------------------------------------------------------|
| COMPLÉTER EN LET                                                                                                    | TRES CARRÉES S.V.P.                                                                                         |
| <u>Nom</u> :                                                                                                    | <u>Prénom</u> :                                                                                             |
| Adresse :                                                                                                    | <u>App</u> .:                                                                                               |
| Ville :                                                                                                    | Code postal :                                                                                               |
| No. de téléphone :                                                                                                    | Adresse courriel :                                                                                          |
| CONJOINT(E) et/ou membres de votre fa                                                                                                    | amille ou amis :                                                                                            |
| <u>Nom</u> :                                                                                                    | <u>Prénom</u> :                                                                                             |
| Adresse :                                                                                                    | <u>App</u> .:                                                                                               |
| Ville :                                                                                                    | Code postal :                                                                                               |
| No. de téléphone :                                                                                                    | Adresse courriel :                                                                                          |
| Je désire ajouter un montant à mon chèqu<br>communautaire de Postes Canada pour un<br>Vous trouverez ci-joint mon chèque au r                          | e pour contribuer à la Fondation<br>le somme de\$                                                           |
| S.V.P., faire parvenir ce formulaire accompagné<br>Club Héritage – Chapitr<br>BP Montréal-St-Michel<br>1985 rue Jean-Talon Es<br>Montréal (Québec) H2E | <pre> # de votre paiement à l'adresse suivante : # Maisonneuve # C.P. 217 # E 1T0 # PAC (voir page 7)</pre> |
| SPACE RÉSERVÉ au chapitre:                                                                                                    | KAC (von page 7)                                                                                            |
| <u>Io. de membre national : M. Mme</u>                                                                                                    | <u>Io. de carte d'adhésion: M.</u><br><u>Mme</u>                                                            |

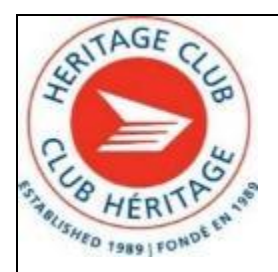

## Voici les informations requises pour envoyer des fonds par virement *INTERAC*

#### Ce qui suit est un exemple pour payer votre adhésion par virement *INTERAC*.

Cependant, les banques n'ont pas nécessairement la même formule.

Contact =

#### Comptabilité

Courriel à utiliser = **paiementsmaisonneuve@gmail.com** 

Votre compte d'épargne ou autre

Le montant à envoyer selon le formulaire d'adhésion en page 12.

| Votre question de sécu | urité et la réponse suivante :                                                   |
|------------------------|----------------------------------------------------------------------------------|
| Qui suis-je?           | La réponse est la suivante : Trésorière                                          |
| Message :              | Voici mon paiement pour l'adhésion 2025<br>au Club Héritage Chapitre Maisonneuve |

Envoyer les fonds : Le montant que vous avez déterminé.

Vous devez recevoir, <u>en dernier</u>, la confirmation des fonds envoyés, à qui le fond a été envoyé, le compte bancaire utilisé, et le numéro de confirmation de la transaction.

Excellent vidéo sur effectuer un virement INTERAC : Cliquer ici

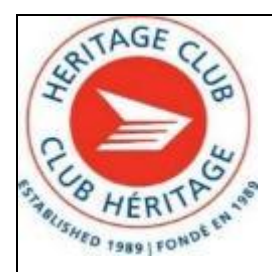

### Être membre c'est payant.

## belairdirect.

## Youpi pour les grosses économies!

#### Profitez d'offres exclusives sur 'assurance auto et habitation.

Yous profitez maintenant d'économies exclusives sur l'assurance auto et habitation de pelairdirect, avec une couverture bonifiée en vabitation ainsi que des options d'assurance auto avantageuses pour vous simplifier la vie. De plus, avec l'appli belairdirect et l'Espace client, gérer votre police d'assurance est simple comme bonjour!

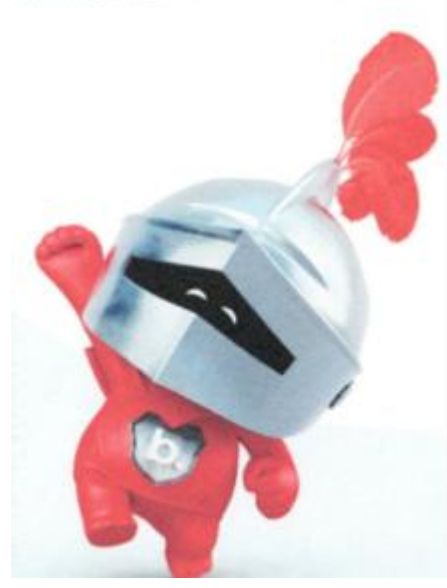

# Vous bénéficiez de tarifs de groupe préférentiels

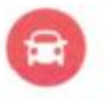

Accédez à ces options supplémentaires pour une tranquillité d'esprit :

> Avec La police qui pardonne, votre prime n'augmentera pas suite à vos deux premiers accidents responsables<sup>+</sup>

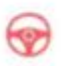

Vous pourrez reprendre la route grâce à la couverture de remplacement temporaire du véhicule

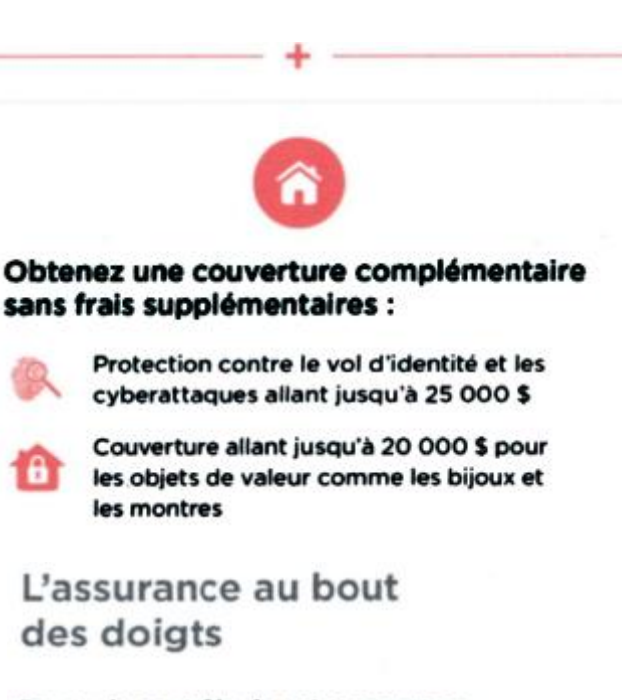

Prenez le contrôle de votre assurance avec l'appli belairdirect qui a la cote.

- Accédez à votre preuve d'assurance auto numérique
- Modifiez facilement votre police d'assurance auto
- Soumettez rapidement une réclamation

#### Obtenez votre devis aujourd'hui

Visitez belairdirect.com/economies pour obtenir votre soumission en ligne ou appelez-nous au 1 833 887-3100

"La police qui pardonne pouriat empêcher votre prime d'assurance d'augmenter à la suate de votre premier accident responsable en Alberta, en Ontario et dans les provincis de l'Attaintque, et à la suite de vois deux premiers accidents responsables au Québec, Certaines conditions, critères d'admissibilité, limitations et exclusions s'appliquent à toutes les offres. Vouille consulter belandrierec com pour plus de détails. Ces offres peuvent étre modifier sans préavis. L'information contenue dans ce document est fourne à titre informatif uniquement, Votre contrait d'assurance prévait en tout temps, vauities la consulter pour un exposé complet des protections et des exclusions. Les produits d'assurance sont d'ents par la Compagnie d'Assurance Belair Inc., Les services sont offerts par la Compagnie d'Assurance Belair Inc., Les services sont offerts par la Compagnie d'Assurance Belair Inc., Les services sont offerts par la ponce belandriect tinc., sauf au Québec où ils sont offerts par La Compagnie d'assurance Belair Inc. Nouveau-Belaire Inc. Nouvete-Cosse, à Terre -Rever- et-Labrador et a l'île-du-Prince-Édouard. En Colombie-Britannique, nous offrons uniquement les assurances habitation, et 2024, La Compagne d'assurance Belair Inc. Tous droits réservés.

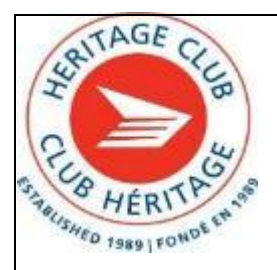

## Photos des dîners des mois septembre-octobre-novembre 2024

Septembre 2024

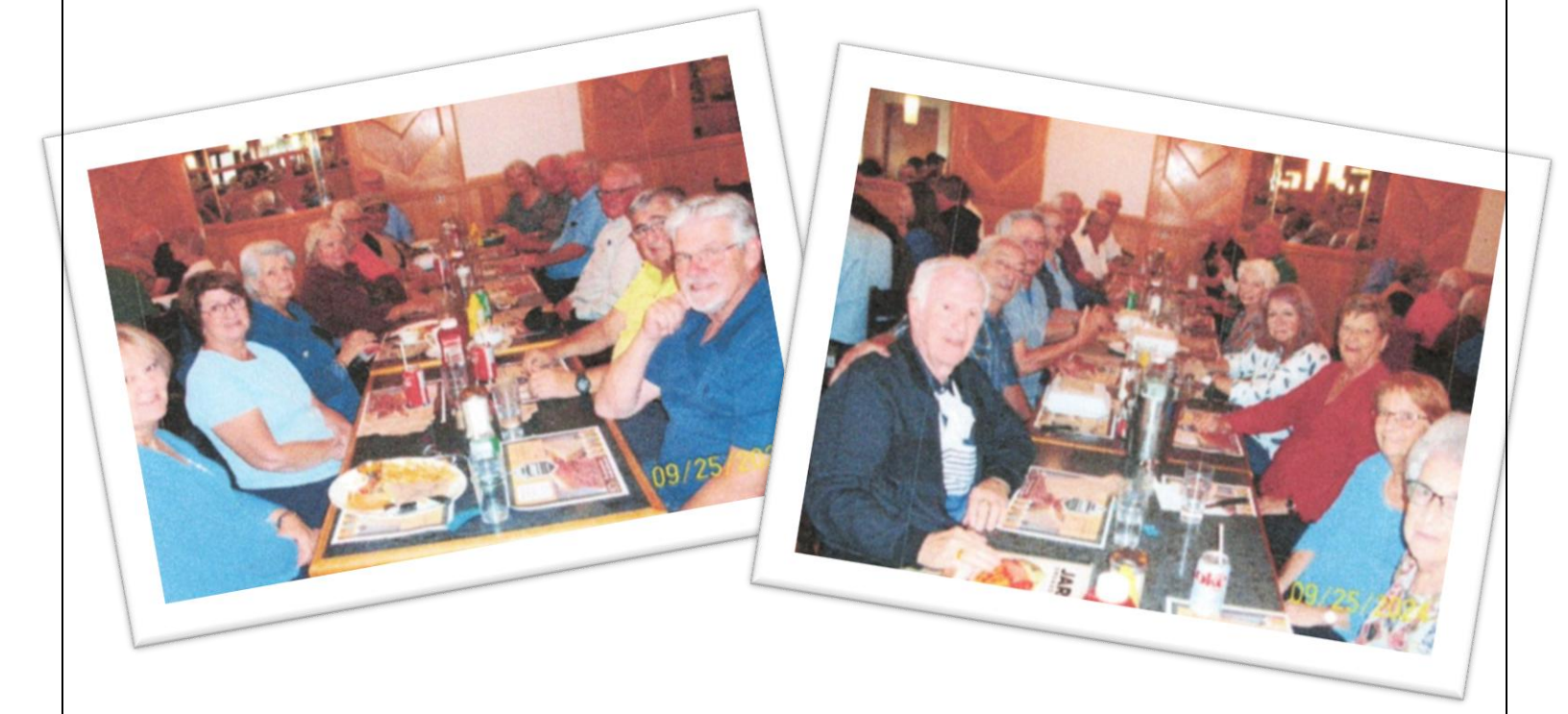

Octobre 2024

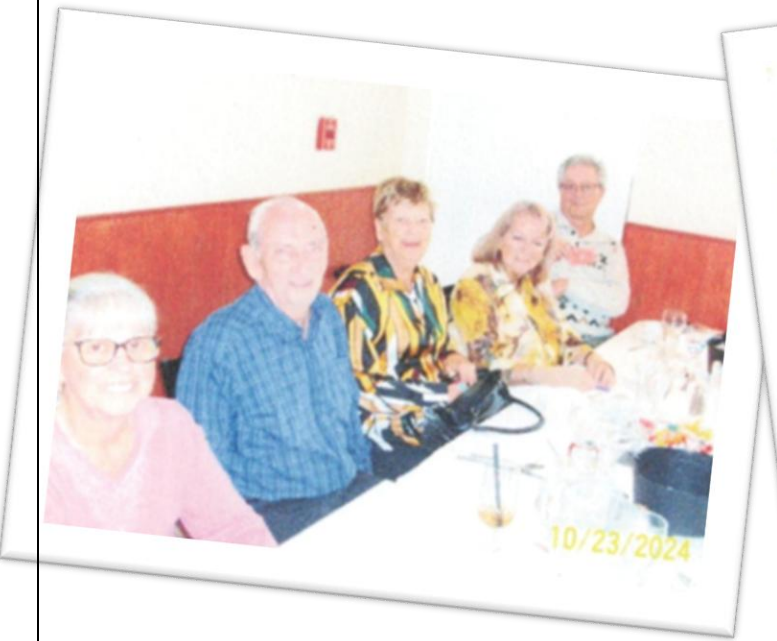

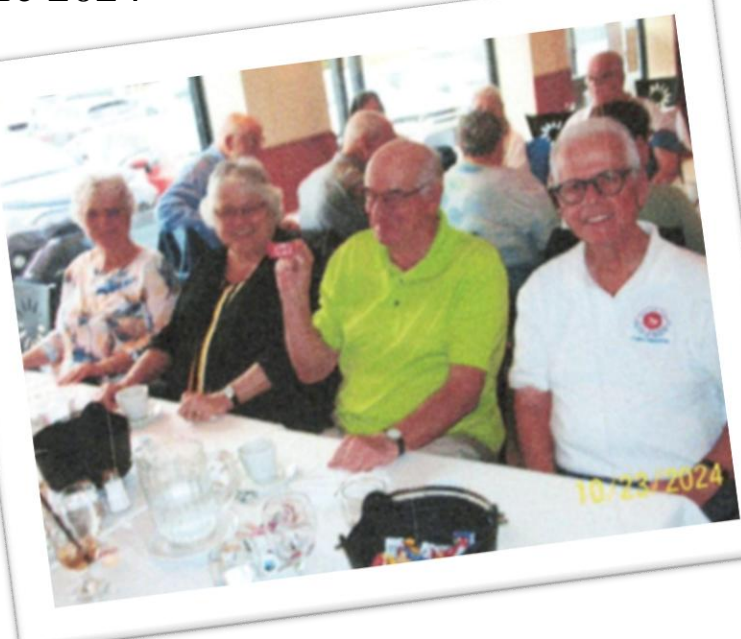

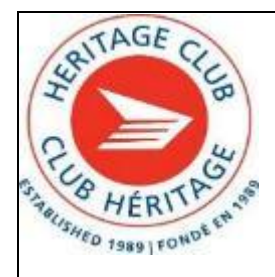

## Photos des dîners des mois septembre-octobre-novembre 2024

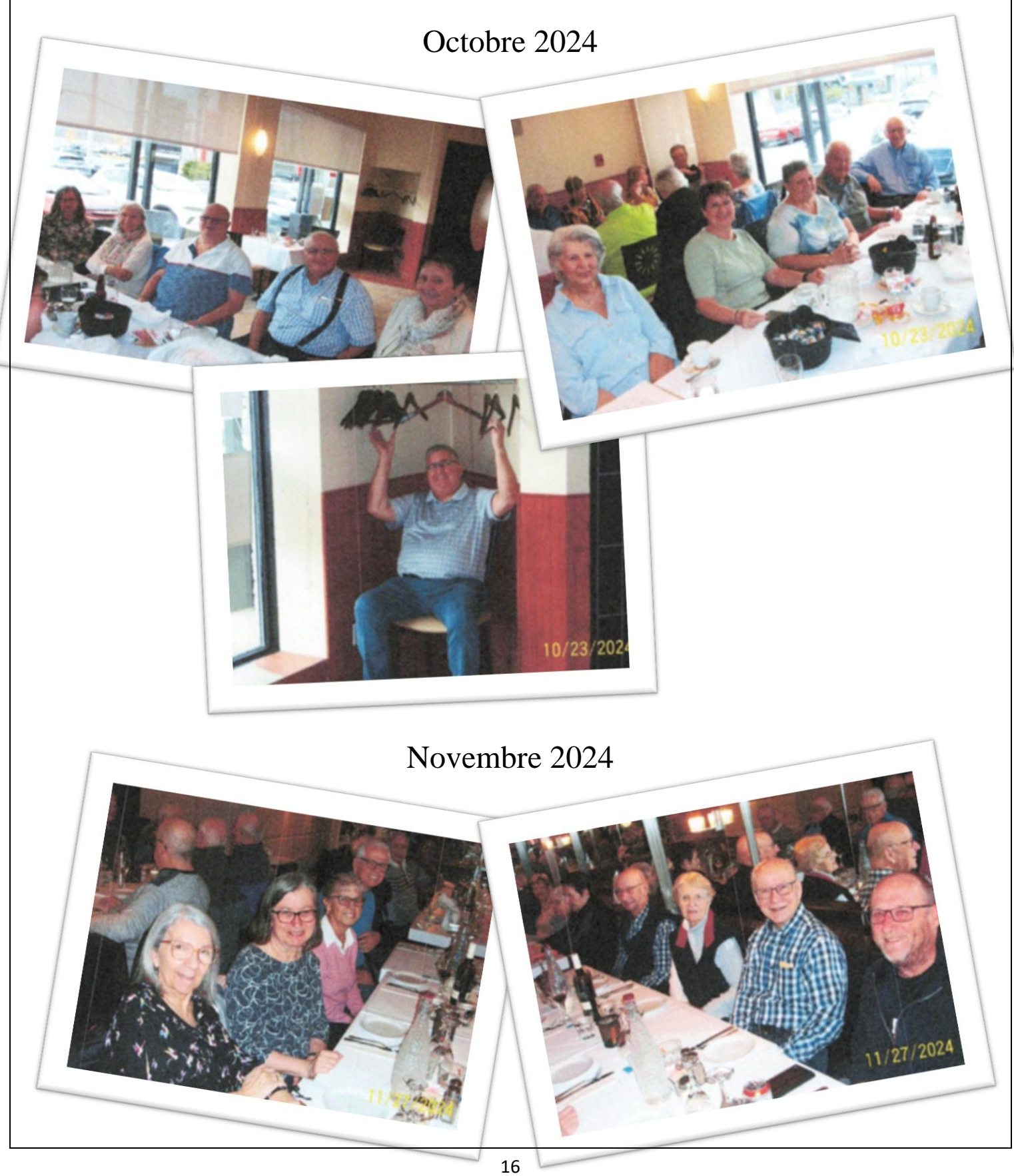